#### **Quick Start** - Explore the ScottEffx Mac Application

#### <u>main page</u>

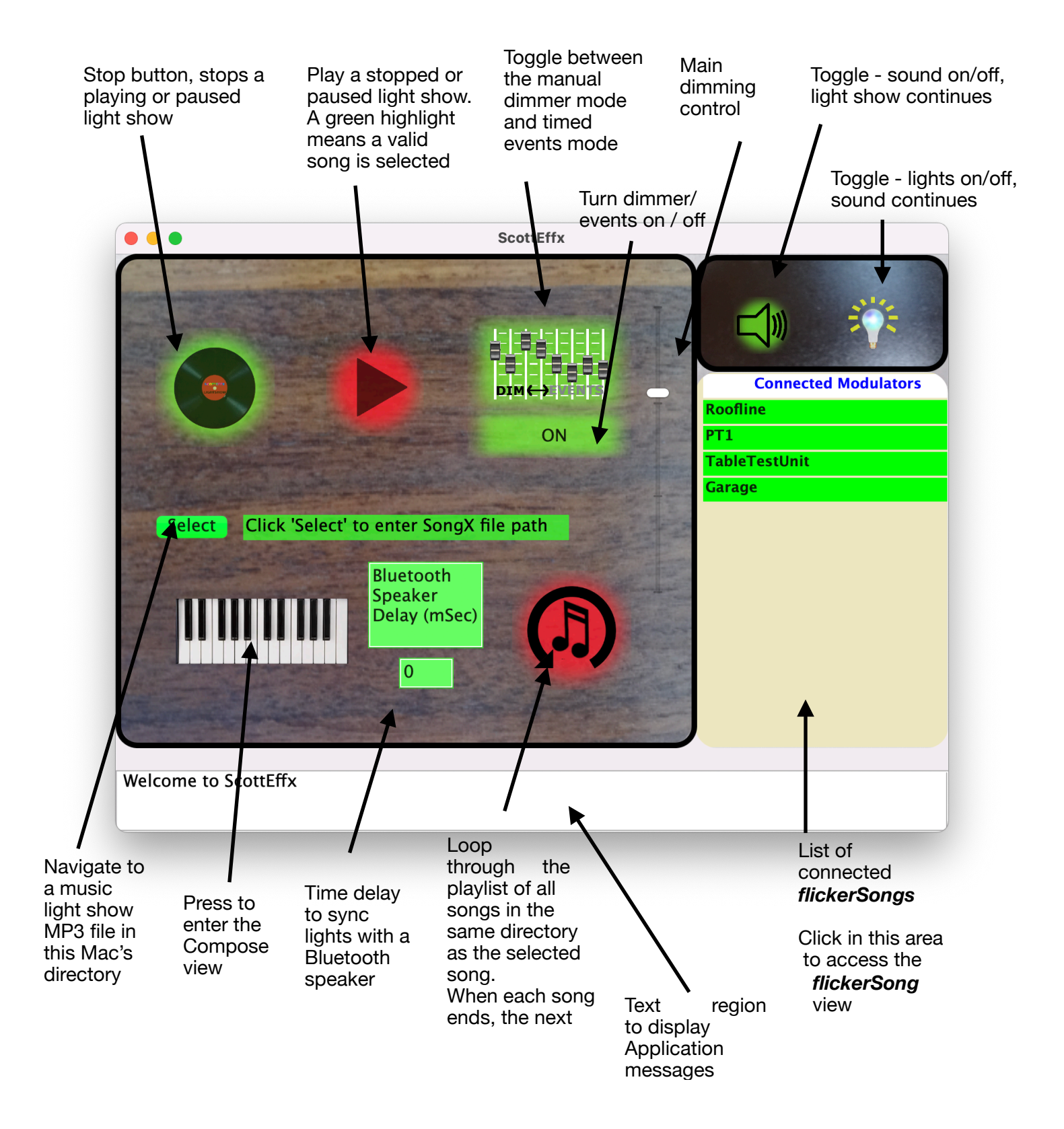

## Quick Start - Explore the ScottEffx Mac Application <u>flickerSong View</u>

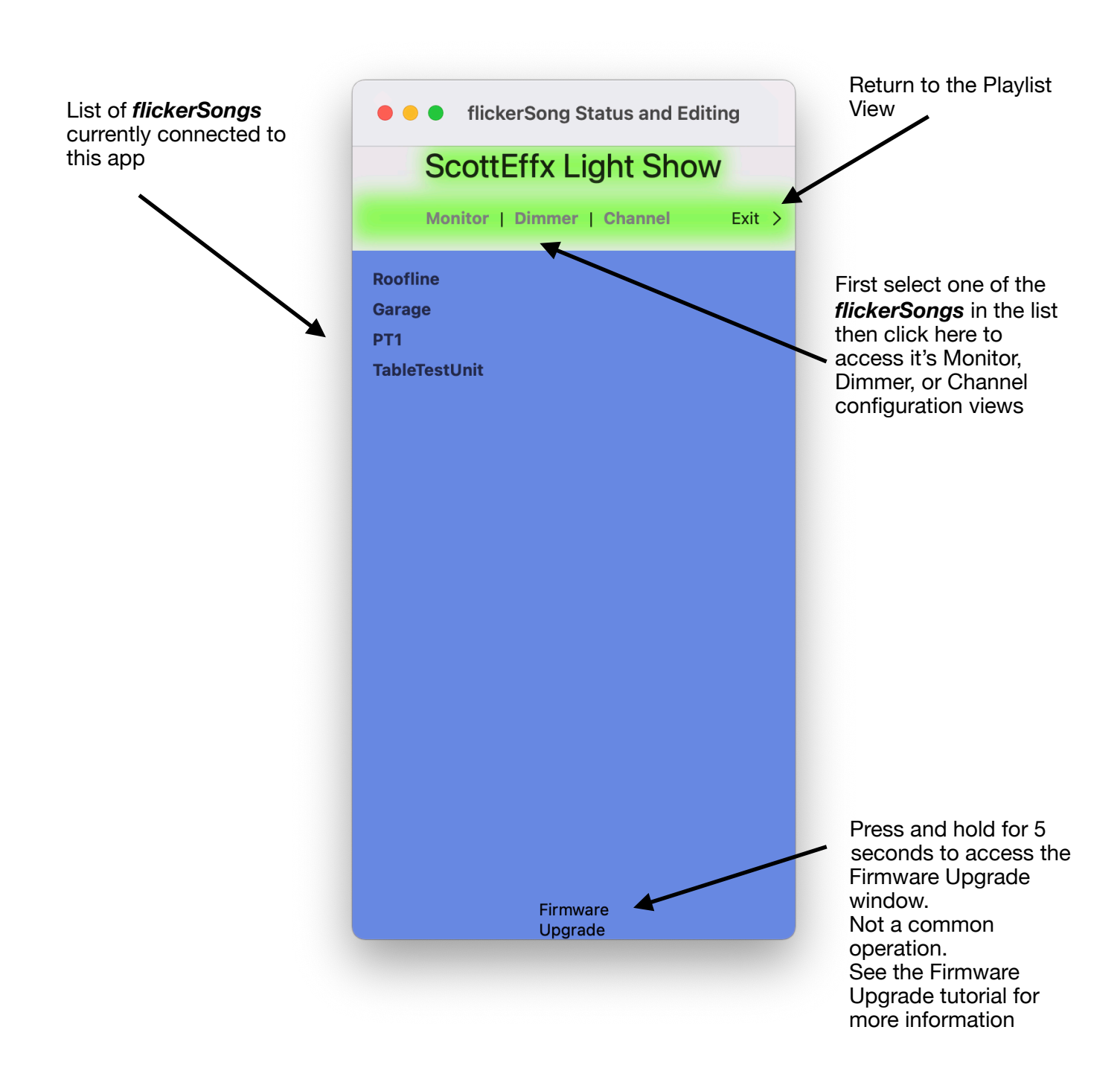

# **Quick Start** - Explore the ScottEffx Macintosh Application <u>Monitor</u>

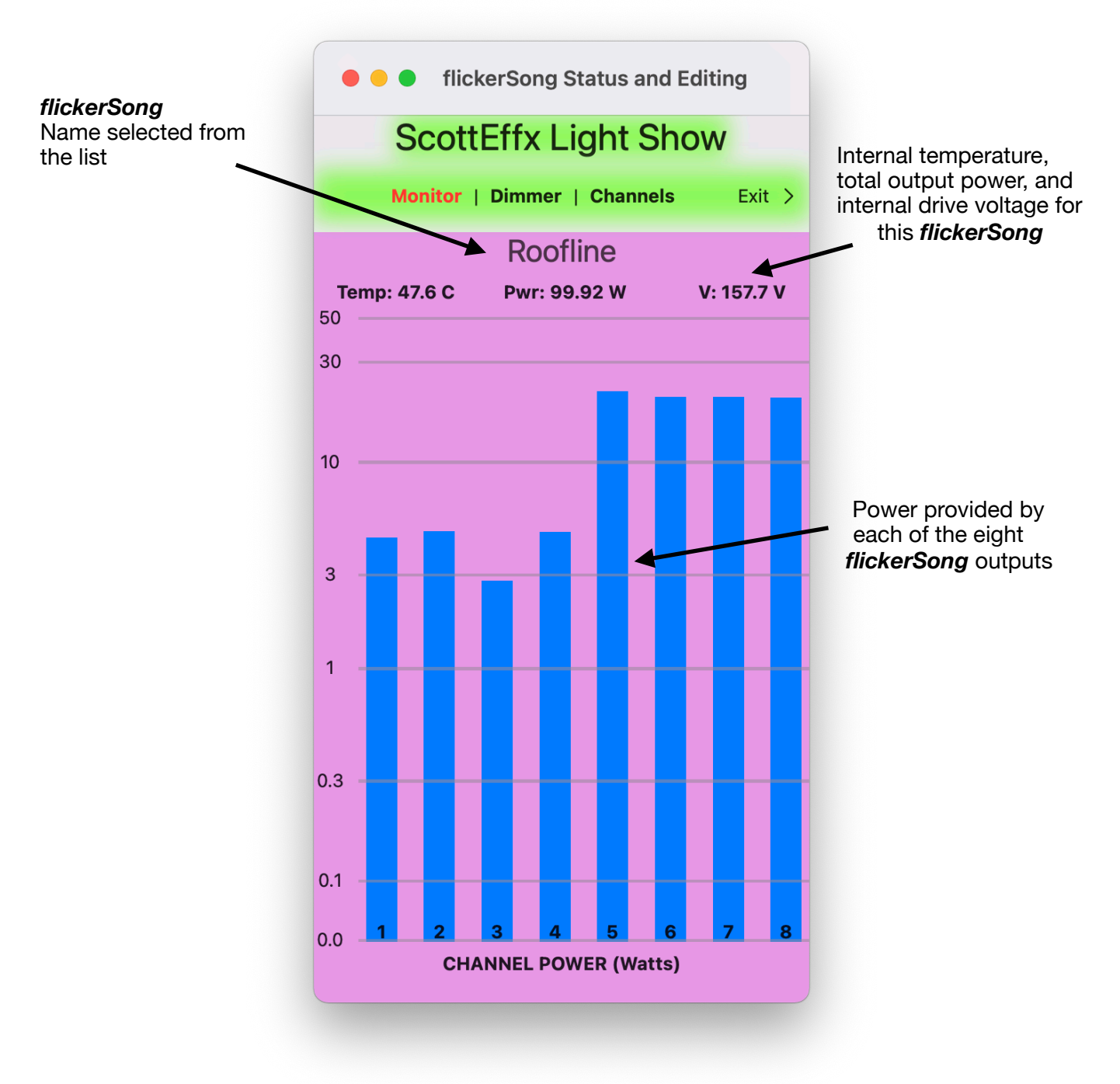

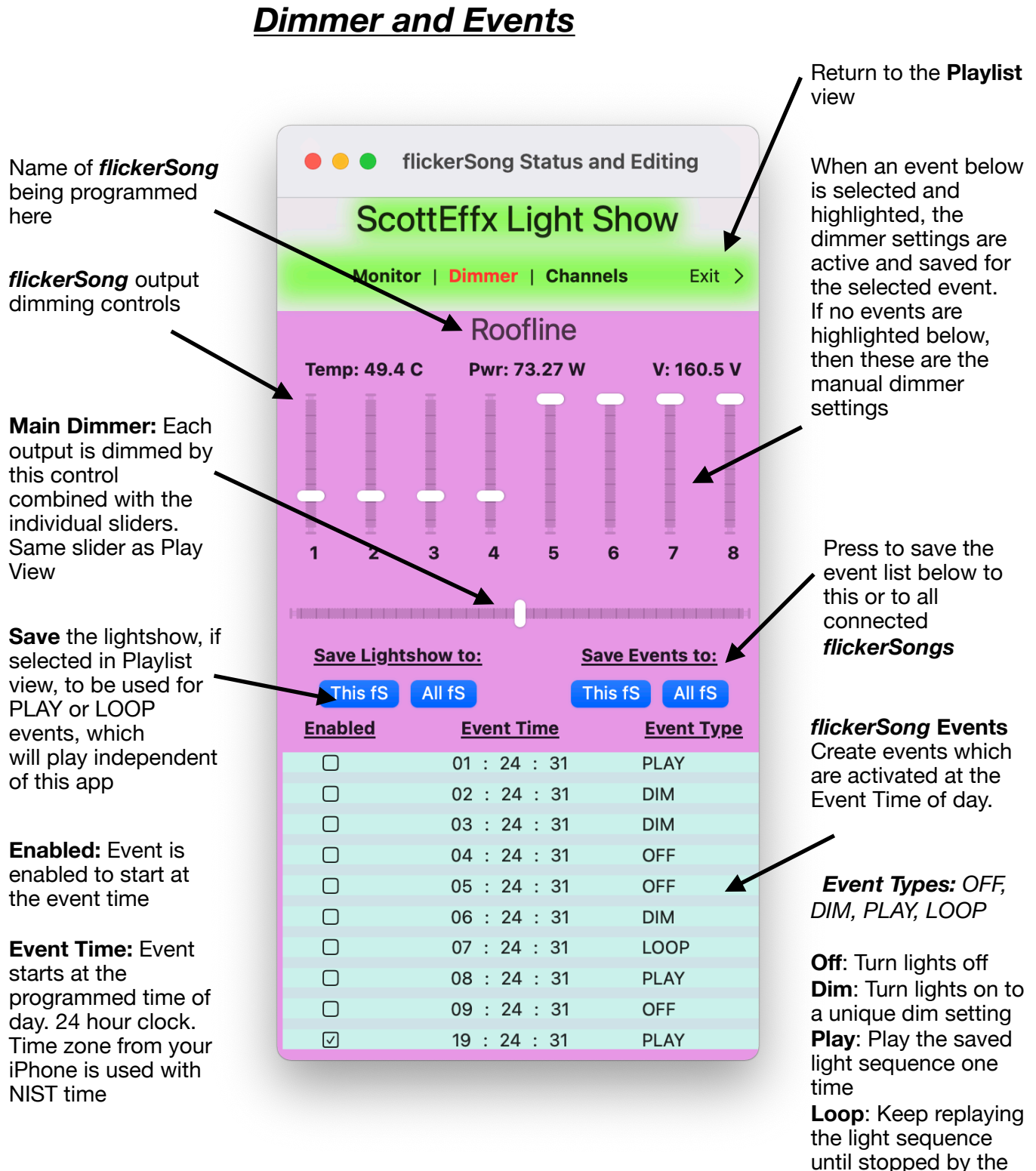

next event

## Quick Start - Explore the ScottEffx Macintosh Application

## Quick Start - Explore the ScottEffx Macintosh Application, Channels

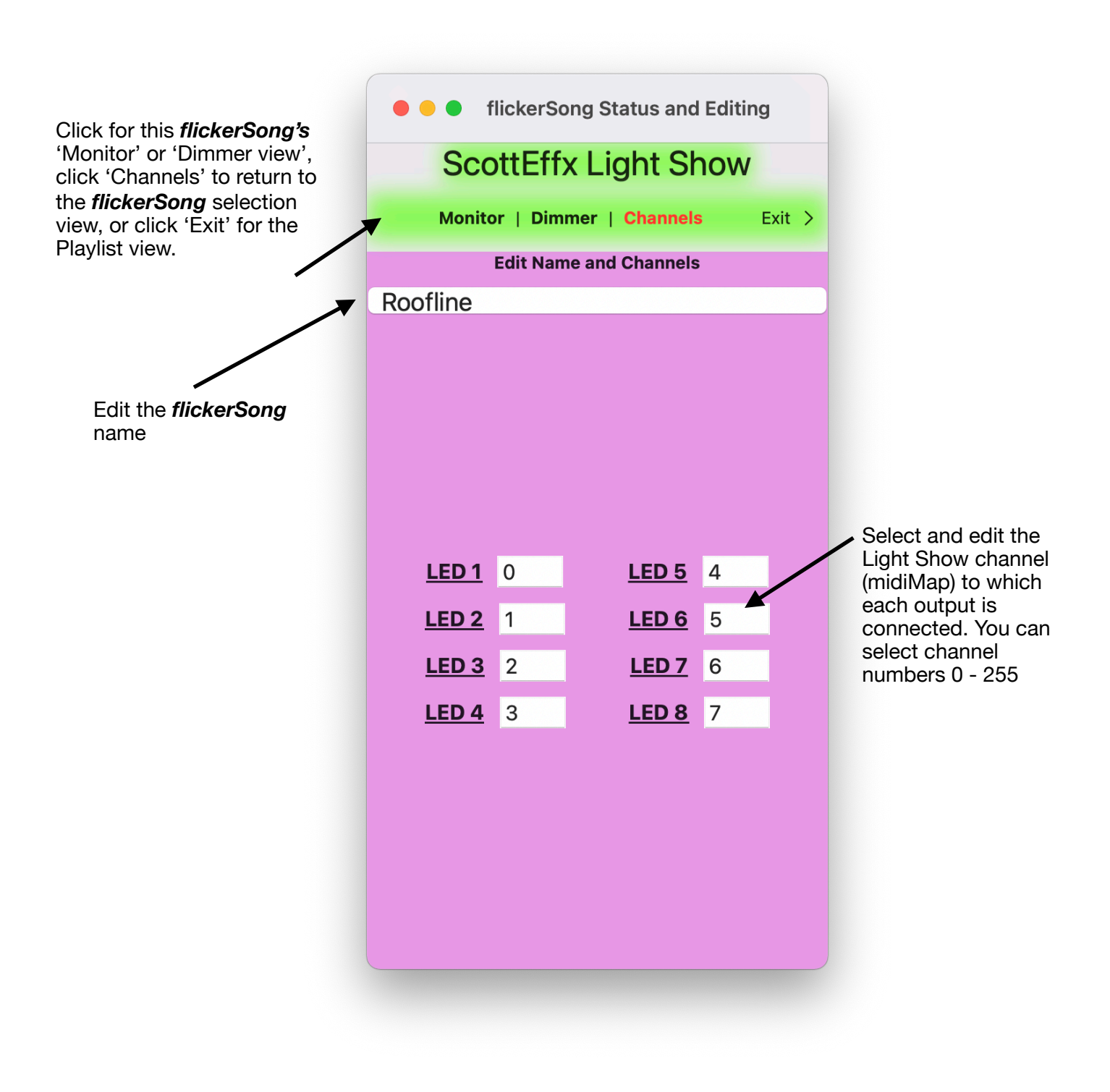

#### Start - Explore the ScottEffx Mac Application - Compose View

While in this view, all 'Note On' MIDI Messages on the Macintosh sent to the **ScottEffx\_MIDI\_Port** in the **IAC Driver** are played according to this MIDI Map. Typically the MIDI Messages are sent by your Digital Audio Workshop

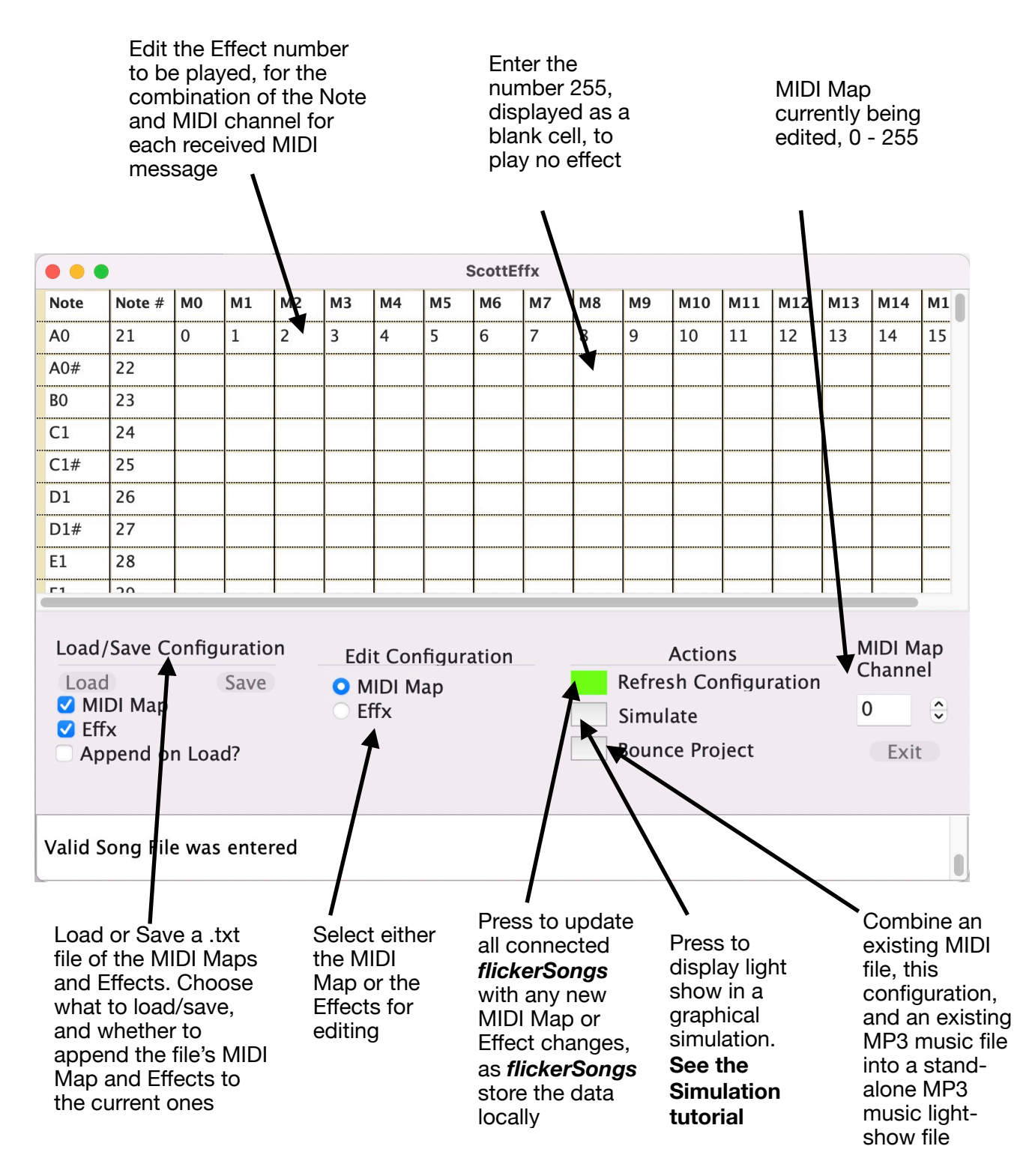

#### Quick Start - Explore the ScottEffx Mac Application,

### Compose View (cont.)

Effects list displayed, click on one to edit its properties

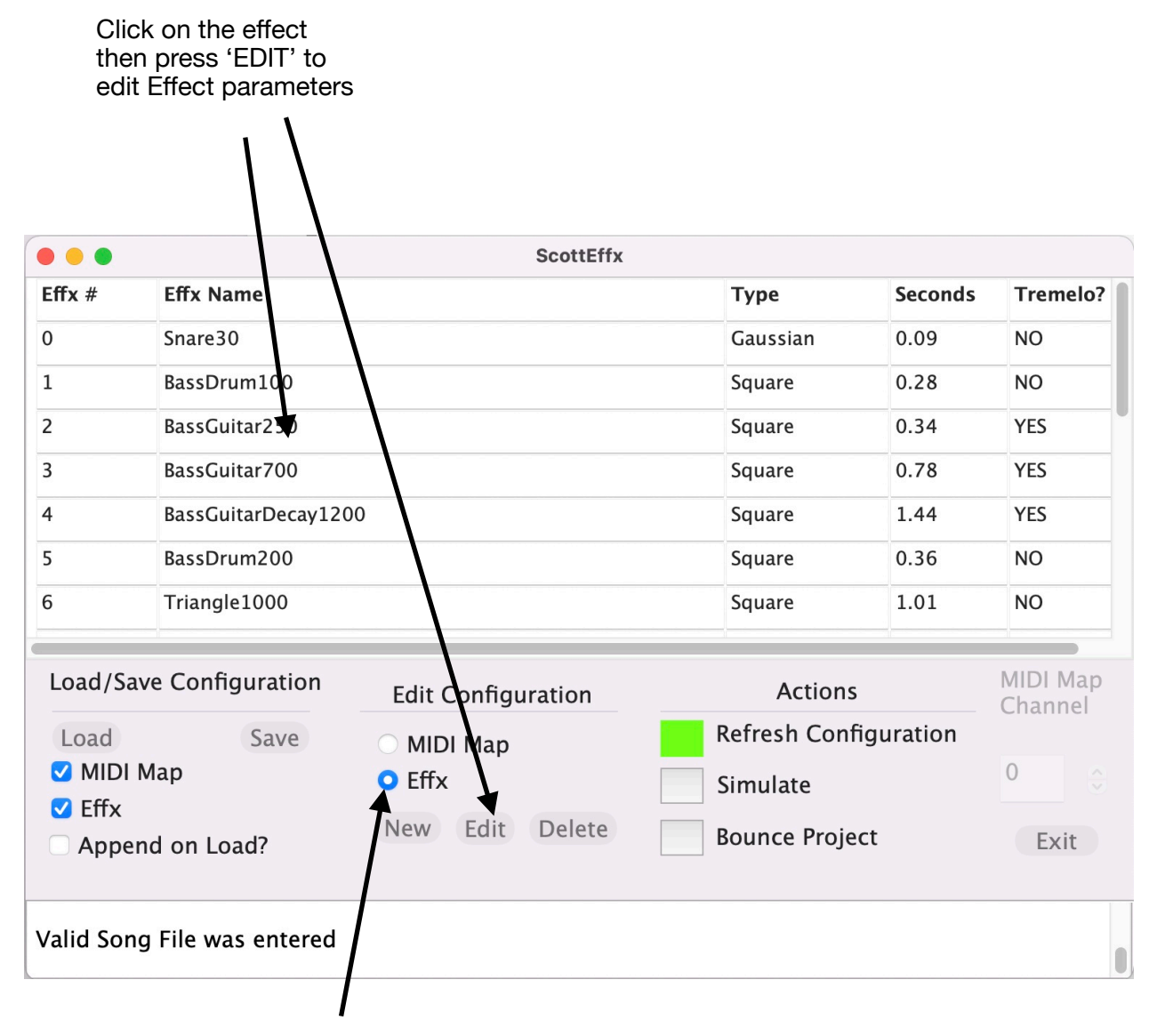

Effects button selected, now the table displays the list of Effects

### Quick Start - Explore the ScottEffx Mac Application - Effect Editing

#### Effect Editing:

Effx Name - A name you provide for the Effect

Effx Type - Either Square or Gaussian (smooth) shape, or else User provided Import file Risetime, Falltime - The time in milliseconds for the transition for Square effect shapes

**Rise or Fall Shape** - Shape of the transition, can be **Linear**, **Gaussian**, or **Sine<sup>2</sup> Effx Number** - A number you assign from 0 to 254 for this effect **Amplitude** - Amplitude at the peak of the Square or Gaussian effect from 0 to 1.0

Duration - Width of the Effect nominally measured at it's half-max value

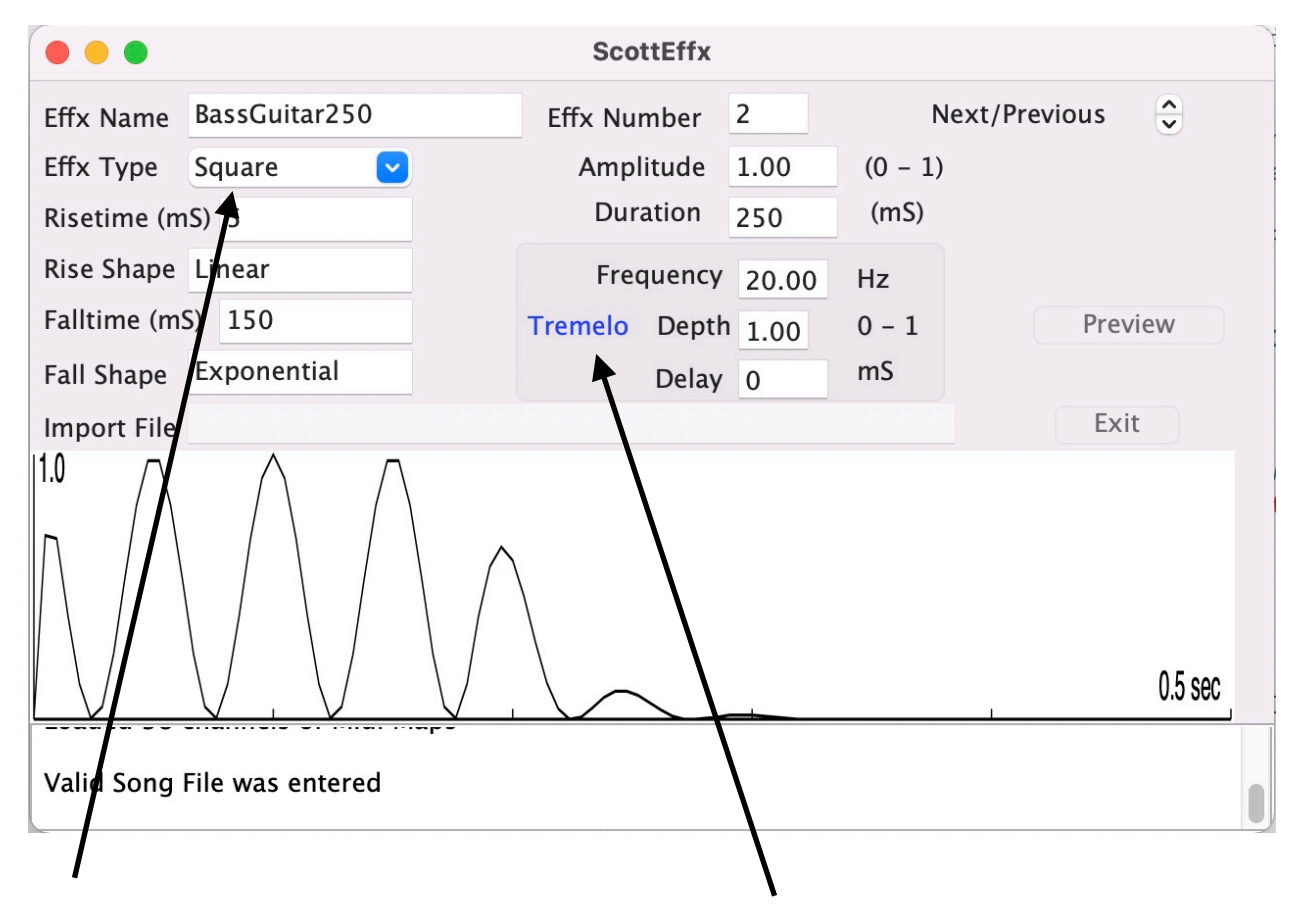

#### Import File

Optionally you can read in your own file which defines the Effect shape. For that create a .txt file from a text editor, the first line is the Effect name, then all subsequent lines represent the Amplitude 0-255 at a rate of 210 per second. If you enter a number larger than 255, the entire sequence is scaled downwards to keep the peak at 255

#### Tremelo Editing:

Tremelo can be added to the Effect by selecting the parameters here. The Tremelo frequency, depth of modulation, and delay can be set. Setting **Depth** to 1.0 will modulate down to zero as shown in the plot, **Depth** set to 0.5 will modulate down to 50% : peak. The **Delay** in millseconds is how long to wait into the effect before Tremelo starts. To turn off Tremelo set the **Depth** to 0.0